# User Guide

# Associating to site | Contractors

# **STEP ONE |** Associate Contractors through the Contractor page

Click on the Person tab and select contractors

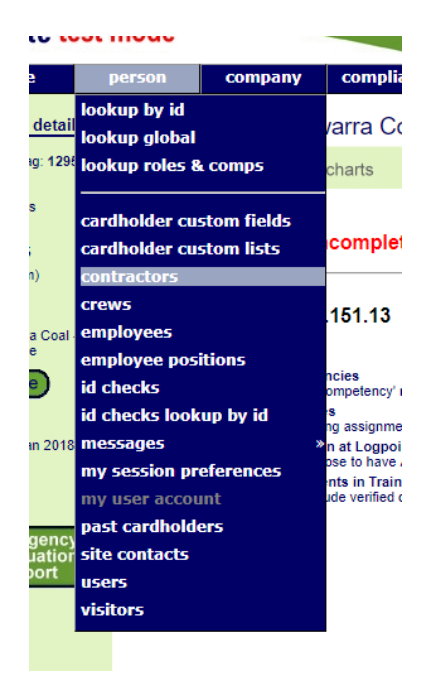

Type the name you are searching for, tick the *Include Unassociated* box and click search. Once found, click the name of the person you would like to associate.

| Find | Aaron                |        |
|------|----------------------|--------|
| From | ALL CONTRACTOR COM   | PANIES |
|      | Include Unassociated |        |
|      | Include Inactive     | search |

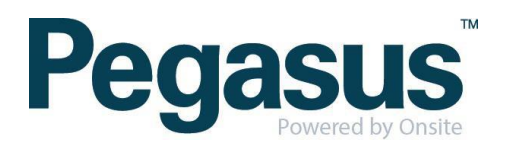

To reduce search results, choose the contracting company this person is working for by clicking the hand and search for the company

.

| Find | Aaron                         |
|------|-------------------------------|
| From | ONSITE TRACK EASY PTY LIMITED |
|      | Include Unassociated          |

## Select Contractor Company

All Companies

All Contractor Companies

Specific Company

Onsite

Click associate

## Associate Aaron Stevenson with Pegasus Demonstration

search

 Contractor Name:
 Aaron Stevenson

 Onsite Card Id:
 000 049 884

 Date of birth:
 09 Jul 76

 Company:
 Onsite Track Easy Pty Limited

Association Date: 23 Jan 18 Associated By: Felicity Stevenson

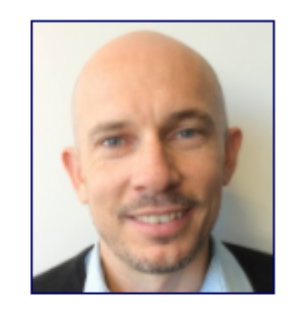

associate

## WARNING

You are about to establish an association between Aaron Stevenson and your site. That association will enable access to **personal information** about Aaron Stevenson. Ensure that you have the appropriate authority from the owner of the personal information prior to establishing this association.

Please ensure this association is established in accordance with your site privacy policies and the Privacy Act 1988 (Cth). If you are unsure, please seek appropriate legal advice.

If you proceed, you will be recorded as the person who established this association. You or your employer may be personally liable for any damage resulting from any unauthorised use of the personal information.

#### TRANSFER COMPANY

If Aaron Stevenson no longer works for Onsite Track Easy Pty Limited, you may transfer this contractor to another company before making the association with Pegasus Demonstration.

Yes, transfer Aaron Stevenson to another company first.

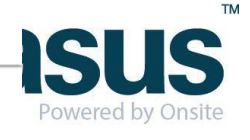

cancel

# STEP TWO| Associate Contractor through Global Lookup

Under the person tab, select 'Lookup global'

| home                        | person                          | company     | compliance |   |
|-----------------------------|---------------------------------|-------------|------------|---|
| session detail              | lookup by id                    |             | al Search  |   |
| Session tag: 7616<br>app101 | lookup global<br>lookup roles 8 | comps       |            |   |
| U: Felicitys<br>R: Editor   | cardholder cu                   | stom fields | amin       | _ |
| C: U0 A5                    | cardholder cu                   | stom lists  |            |   |
| (rep. realiti)              | crews                           |             |            |   |
|                             |                                 |             |            |   |

Type the name and the date of birth of the contractor you are trying to find. Once found click into that person

## Lookup Person Global Search

| Last Name:              | Stevenson  |    |
|-------------------------|------------|----|
| First Name:             | Aaron      |    |
| Middle Name:            |            |    |
| Date of Birth:          | 9 Jul 1976 | 19 |
| Drivers License Number: |            |    |

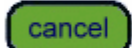

#### SEARCH FOR CARDHOLDER

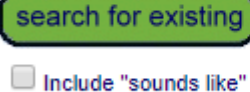

Search results will include system-wide Contractors and Employees you have permission
 Enter additional search criteria to segregate the most likely matches from the search re
 Select a name below to view the person.

#### EXACT MATCH ON PERSON WITH ID CHECK

| Name             | ID    | Checked | Companies                     | Person Type | Date of Birth | Visible        |
|------------------|-------|---------|-------------------------------|-------------|---------------|----------------|
| Stevenson, Aaron | 49884 | - 13    | Onsite Track Easy Pty Limited | Contractor  | 09 Jul 76     | No - Associate |

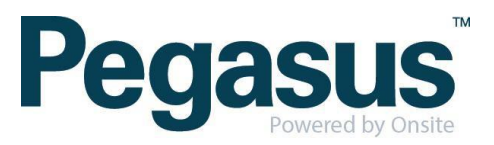

#### Click associate

Aaron Stevenson (unassociated contractor) 000 049 884 general Person Type: Contractor **Onsite Track Easy Pty Limited** Company: First Name: Aaron Middle Name: 🔗 Last Name: Stevenson Card Id: 000 049 884 Date of Birth: 09 Jul 76 Gender: \* Male Drivers Lic. No: \* 11418514 Card Photo Drivers Lic, State: \* NSW Drivers Lic. Class: \* C,R Drivers Lic. Expiry: \*

•

#### **RESTRICTED DATA ACCESS**

Only limited data is currently available as this contractor is not associated with your site.

Until this person has been associated with your site you will not be able to access any additional details or to enter site-specific data such as Competencies or Competency Keys.

associate

A warning will appear ensuring you are wanting to associate the person, click associate

## WARNING

You are about to establish an association between Aaron Stevenson and your site. That association will enable access to **personal information** about Aaron Stevenson. Ensure that you have the appropriate authority from the owner of the personal information prior to establishing this association.

Please ensure this association is established in accordance with your site privacy policies and the Privacy Act 1988 (Cth). If you are unsure, please seek appropriate legal advice.

If you proceed, you will be recorded as the person who established this association. You or your employer may be personally liable for any damage resulting from any unauthorised use of the personal information.

#### TRANSFER COMPANY

If Aaron Stevenson no longer works for Onsite Track Easy Pty Limited, you may transfer this contractor to another company before making the association with Pegasus Demonstration.

Yes, transfer Aaron Stevenson to another company first.

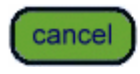

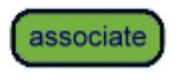

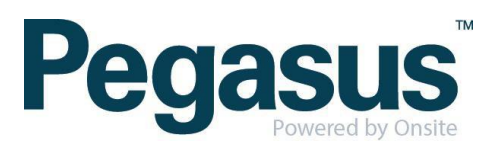

# STEP THREE | Associate Contractor through Lookup ID

Under the person tab, select 'lookup by ID'

| home                      | person                                          | company     | complia    |
|---------------------------|-------------------------------------------------|-------------|------------|
| session detail            | lookup by id<br>lookup global<br>lookup roles 8 | comps       | rr (unas   |
| U: Felicitys<br>R: Editor | cardholder cu                                   | stom fields | mployee, C |

Type the Onsite ID of the contractor you are trying to find. Once found click into that person

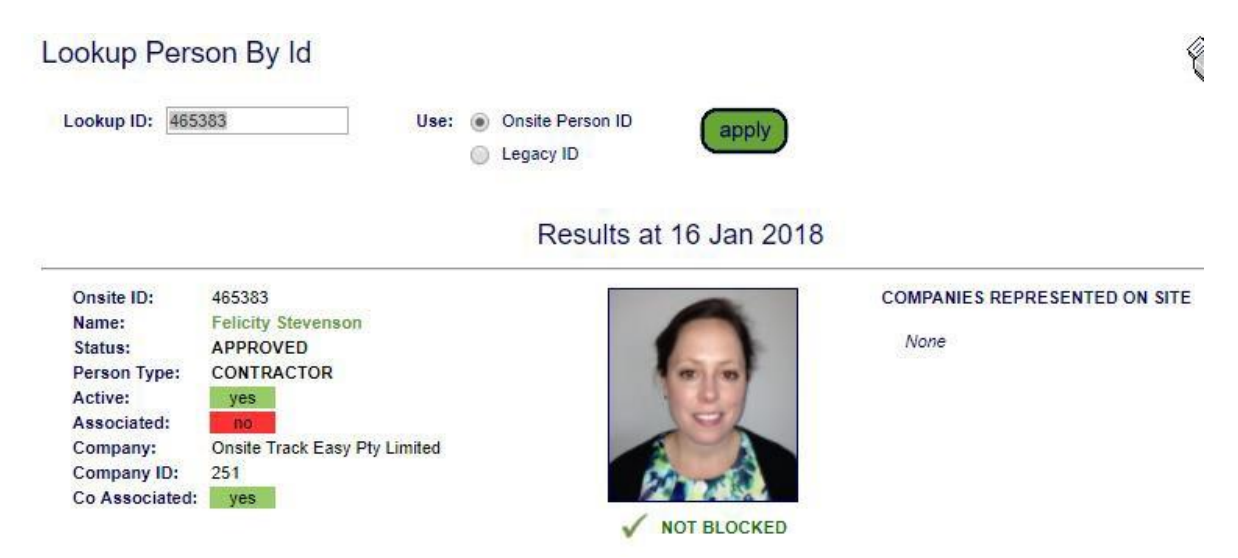

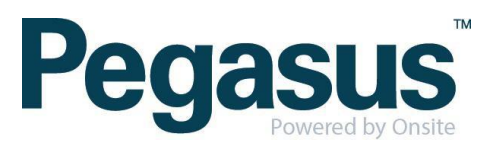

#### Click associate

general

#### Felicity Stevenson (unassociated contractor)

000 465 383

#### Person Type: Company: First Name: Middle Name: Last Name: Card Id: Date of Birth: Gender: \* Drivers Lic. No: \* Drivers Lic. State; \* Drivers Lic. Class: \* Drivers Lic. Expiry: \*

Contractor Onsite Track Easy Pty Limited Felicity Stevenson

000 465 383 18 May 89

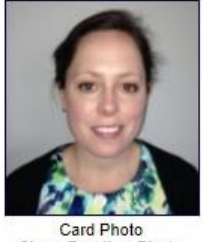

Card Photo Show Pending Photo

#### **RESTRICTED DATA ACCESS**

Only limited data is currently available as this contractor is not associated with your site.

Until this person has been associated with your site you will not be able to access any additional details or to enter site-specific data such as Competencies or Competency Keys.

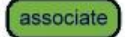

A warning will appear ensuring you are wanting to associate the person, click associate

issociate

| You are about to establish an asso  | ciation between Benjamin Adlam and your site. That association will    |
|-------------------------------------|------------------------------------------------------------------------|
| enable access to personal inform    | ation about Benjamin Adlam. Ensure that you have the appropriate       |
| authority from the owner of the per | sonal information prior to establishing this association.              |
| Privacy Act 1988 (Cth). If you are  | unsure, please seek appropriate legal advice.                          |
| f you proceed, you will be recorde  | d as the person who established this association. You or your employer |
| may be personally liable for any da | amage resulting from any unauthorised use of the personal information. |

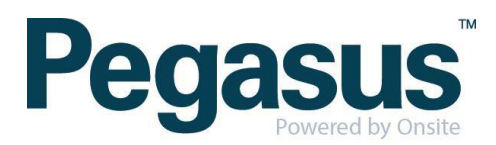